# **Creating Watersheds from a DEM in ArcGIS 9.x**

These instructions enable you to create watersheds (a.k.a. catchments or basins) using a good quality Digital Elevation Model (DEM) in ArcGIS 9.1. The modeling is performed in ArcMap with the aid of the Spatial Analyst extension's Hydrology tools.

This procedure is useful if you wish to delineate topographic boundaries based on drainage basins in your study area. The following lists the data layers used for this instruction set (simply substitute your file names):

| ORIGINAL DATA |                                                                                                    |
|---------------|----------------------------------------------------------------------------------------------------|
| DEM           | raster grid coverage of elevation information for the study area – 90 m cells                          |
| CREATED DATA  |                                                                                                    |
| Fill          | raster grid of the "depressionless" DEM that has had all the sinks filled                              |
| FlowDir       | raster grid indicating the direction of flow for each cell based on the elevation of neighboring cells |
| FlowAcc       | raster grid indicating where water is likely to accumulate into a drainage network                     |
| Drainage      | raster grid resulting from a threshold applied to the<br>FlowAcc                                       |
| Drainage.shp  | line shapefile resulting from converting Drainage to features                                          |
| Drain_end.shp | point shapefile resulting from converting drainage features to end vertices                            |
| Watersheds    | raster grid of basins draining into the drain_end<br>pour points                                       |

## Start ArcMap and set up the map document:

- 1. Open ARCMAP and start using with a new empty map document
- 2. Click on the ADD DATA button and add the **DEM** raster

SEE THE INSTRUCTION SET ON 'How to Subset a Raster/DEM' IF YOU NEED TO EXTRACT A SMALLER EXTENT TO WORK ON!

Enable the Spatial Analyst extension and make the toolbar and ArcToolbox visible:

- 3. Choose TOOLS >>> EXTENSIONS and check beside SPATIAL ANALYST
- 4. Choose VIEW >>> TOOLBARS and check beside Spatial Analyst
- 5. Click on the SHOW ARCTOOLBOX button in the Standard Toolbar
- 6. On the toolbar, choose SPATIAL ANALYST >>> OPTIONS and set your

GENERAL working directory, EXTENT to same as DEM, and CELL SIZE to same as DEM

7. Click OK

UofA Biological Sciences – GIS

## Apply the hydrology tools:

The following four steps are performed in sequence to model watersheds from the DEM using the Hydrology Modeling toolbar:

- Fill the sinks in the DEM to create a depressionless surface
- Calculate the direction of flow for each cell
- Calculate the flow accumulation
- Calculate the watersheds based on minimum cell count

## Filling the sinks:

- 8. Choose SPATIAL ANALYST TOOLS >>> HYDROLOGY >>> FILL
- 9. Select **DEM** as the Input Surface Raster
- 10. Specify the Output Surface Raster; e.g. C:\WorkSpace\HYDRO\**Fill**
- 11. Click OK

The resulting grid is essentially a smoothed-over DEM in which extreme topographic differences are filled in. This is required so the Flow Direction and Flow Accumulation algorithms don't get stuck in a hole with nowhere to go.

## Calculating flow direction:

- 12. Choose SPATIAL ANALYST TOOLS >>> HYDROLOGY >>> FLOW DIRECTION
- 13. Select Fill as the Input Surface
- 14. Specify an output file; e.g. C:\WorkSpace\HYDRO\**FlowDir**
- 15. Optionally, set the other parameters
- 16. Click OK

This results in a grid in which each cell is assigned a code indicating the direction of flow based on it's neighboring cells. See below.

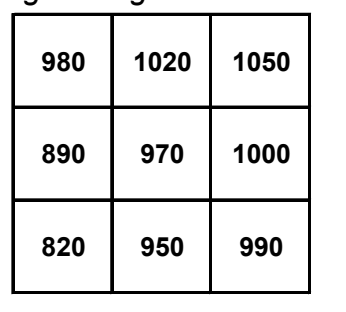

Input: [fill]

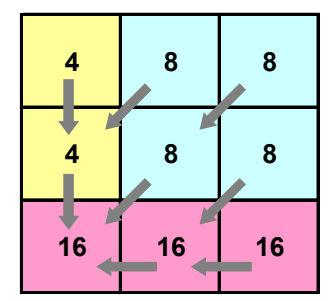

Flow Direction

Z Fill

Input surface raster

Output flow direction raster

C:\WorkSpace\HYDRO\FlowDir

Output drop raster (optional)

Force all edge cells to flow outward (optional)

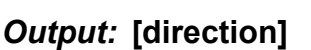

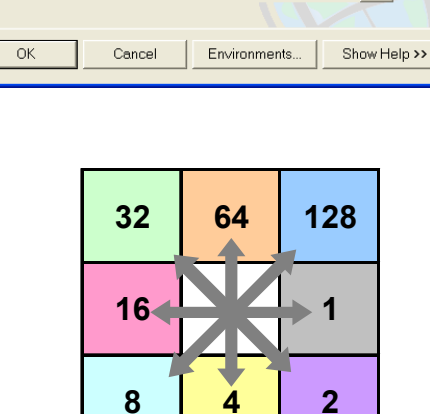

Coding for Direction Raster

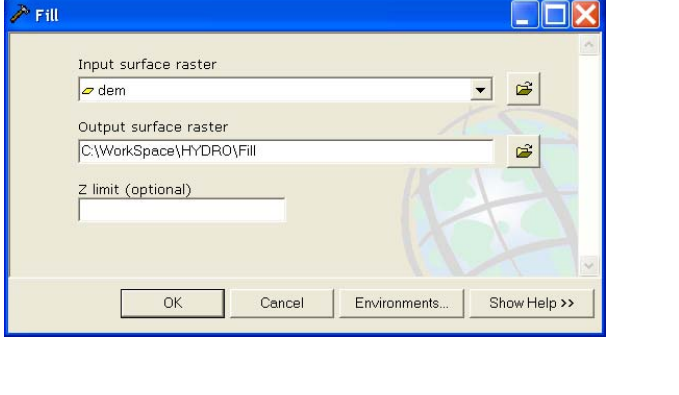

▼ 🗳

2

È

### Calculating flow accumulation:

- 17. Choose HYDROLOGY >>> FLOW ACCUMULATION
- 18. Select **FlowDir** as the Input Flow Direction Raster
- 19. Specify the Output Accumulation Raster; e.g.

C:\WorkSpace\HYDRO\**FlowAcc** 

20. Click OK

The resulting raster essentially indicates the drainage network.

| 🎤 Flov | w Accumulation                 | . 🗆 🗙         |
|--------|--------------------------------|---------------|
|        | Input flow direction raster    | <u>م</u><br>ع |
|        | Output accumulation raster     | 2             |
|        | Input weight raster (optional) |               |
|        |                                |               |
|        |                                |               |
|        | OK Cancel Environments Show    | /Help >>      |

## Creating a drainage network and end points (pour points):

Visualize an adequate threshold for defining a stream network:

- 21. In the Table of Contents, double click on the **FlowAcc** layer name to access the Layer Properties
- 22. Click on the SYMBOLOGY tab
- 23. Select to Show as CLASSIFIED and click on the CLASSIFY button
- 24. Select STANDARD DEVIATIONS as the Classification Method

| Classification                                                                                                    |                                      | ? 🔀                                                                |
|----------------------------------------------------------------------------------------------------|--------------------------------------|--------------------------------------------------------------------|
| Classification                                                                                                    | Classification Statistics-           |                                                                    |
| Method: Standard Deviation                                                                                                    | Count:<br>Minimum:<br>Maximum:       | 3182460<br>0<br>2,352,709                                          |
| Data Exclusion                                                                                                    | Sum:<br>Mean:<br>Standard Deviation: | 3,767,572,835<br>1,183.855519<br>34,849.40648                      |
| Columns: 100 🛨 🔽 Show Std. Dev. 🔽 Show Mean                                                                                                    |                                      |                                                                    |
| 400000<br>400000<br>400000<br>400000<br>400000<br>400000<br>400000<br>400000<br>400000<br>400000<br>400000<br>400000<br>400000<br>400000<br>400000<br>400000<br>400000<br>400000<br>400000<br>400000<br>400000<br>4000<br>4000<br>400<br>4000<br>4000<br>4 | 2,352,709                            | Break Values <u>%</u><br>18,608.55876<br>53,457.96524<br>2,352,709 |
| 100000-                                                                                                    |                                      |                                                                    |
| 0 588,177.25 1,176,354.5 1,764,53                                                                                                    | 1.75 2,352,709                       | ОК                                                                 |
| ☐ Snap breaks to data <u>v</u> alues                                                                                                    |                                      | Cancel                                                             |

#### 25. Click OK twice

The first break value (e.g. 18608) will be used as the threshold value in the following tool:

- 26. In ArcToolbox, choose SPATIAL ANALYST TOOLS >>> CONDITIONAL >>> CON
- 27. Specify **FlowAcc** as the Input Conditional Raster
- 28. Specify 1 as the true constant value

#### UofA Biological Sciences - GIS

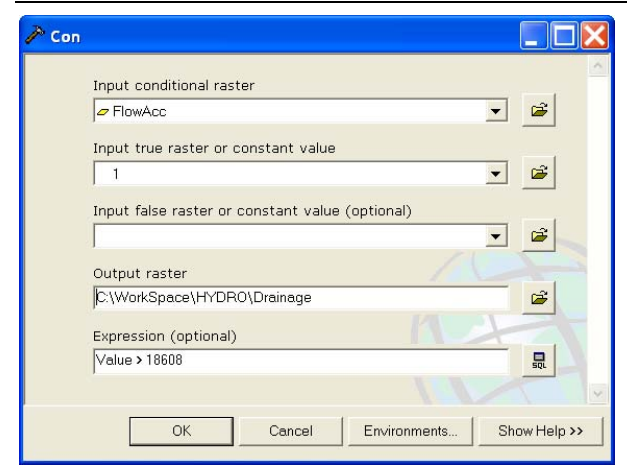

Convert the raster to features:

- 32. In ArcToolbox, choose CONVERSION TOOLS >>> FROM RASTER >>> TO POLYLINE
- 33. Specify **Drainage** as the Input Raster
- 34. Specify Drainage.shp as the Output **Polyline Features**
- 35. UNCHECK the box beside 'Simplify polylines'
- 36. Click OK

Create drainage endpoints for use as pour points:

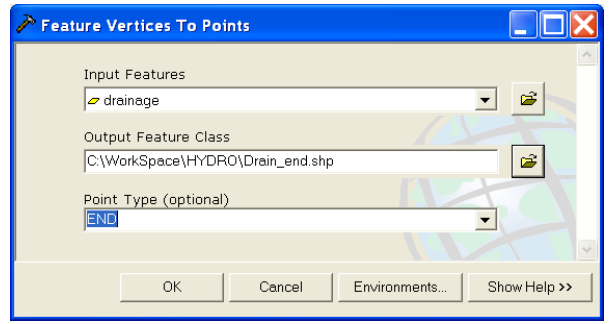

41. Click OK

## Calculating watersheds:

- 42. Choose SPATIAL ANALYST >>> HYDROLOGY >>> WATERSHED
- 43. Select **FlowDir** as the Input flow Direction Raster
- 44. Select Drain\_end.shp as the Input Pour Point Data
- 45. Accept the default ARCID as the Pour Point Field

- 29. Specify the Output Raster; e.g. C:\WorkSpace\HYDRO\Drainage
- 30. Specify the expression; e.g. Value > 18608
- 31. Click OK

The expression created a raster where the value 1 represents a stream network on a background of NoData.

| 🎤 Raster to Polyline                                             |                                              |              |              |
|------------------------------------------------------------------|----------------------------------------------|--------------|--------------|
| Input raster<br>Trainage<br>Field (optional)<br>Value            |                                              |              |              |
| Output polyline fe<br>C:\WorkSpace\H<br>Background value<br>ZEBO | eatures<br>'DRO\Drainage.shp<br>: (optional) |              |              |
| ,<br>Minimum dangle k                                            | ength (optional)<br>0                        |              |              |
| 🗌 Simplify polyl                                                 | nes (optional)                               |              |              |
| ОК                                                               | Cancel                                       | Environments | Show Help >> |

- 37. In ArcToolbox, choose DATA MANAGEMENT TOOLS >>> FEATURES >>> FEATURE VERTICES TO POINTS
- 38. Specify **Drainage.shp** as the Input Features
- 39. Specify Drain end.shp as the **Output Feature Class**
- 40. Select END as the Point Type

| Input flow direction raster             |                                                                                                    |
|-----------------------------------------|----------------------------------------------------------------------------------------------------|
| PlowDir                                 | - 🗃                                                                                                    |
| Input raster or feature pour point data |                                                                                                    |
| Drain_end                               | - 🛎 🗖                                                                                                    |
| Pour point field (optional)             |                                                                                                    |
| Output raster                           |                                                                                                    |
| C:\WorkSpace\HYDRO\watershed            | - Bernaria - Bernaria |
|                                         |                                                                                                    |
| OK Canad Extinamenta                    |                                                                                                    |
|                                         | Input flow direction raster                                                                                                    |

46. Specify an Output Raster; e.g. C:\WorkSpace\HYDRO\**Watershed** 47. Click OK

## Method 1 – Defining ONE watershed at a time:

This may be done by aggregating sub-watersheds (see below) to create required watersheds or by simply by selecting a single endpoint that corresponds to the river/stream section of interest.

| Select by Attributes                                                      |
|---------------------------------------------------------------------------|
| Enter a WHERE clause to select records in the table window.               |
| Method : Create a new selection                                           |
| "YSS" ▲<br>"CGNDB_EN"<br>"CGNDB_FR"<br>"NAME_EN"<br>"NOM_FR"<br>"LAKEUID" |
| = <> Like 'Jumpingpound Creek'                                            |
|                                                                           |
| <pre>&lt; &lt;= Or 'Ken River' 'Ken River'</pre>                          |
| _ % () Not "Kneehills Creek"                                              |
| ls Get Unique ⊻alues Go To:                                               |
| SELECT * FROM ab_hydroskel <u>W</u> HERE:                                 |
| "NAME_EN" = 'Kneehills Creek'                                             |
| Clear Verify Help Load Saye                                               |
| Apply Close                                                               |

- 48. ADD DATA: **ab\_hydroskel.shp** is a good layer to try since it has most rivers/streams named for all of Alberta
- 49. In the table of contents, right click on **ab\_hydroskel** ands choose OPEN ATTRIBUTE TABLE
- 50. Choose OPTIONS >>> SELECT BY ATTRIBUTES
- 51. Enter the expressions: "NAME\_EN" = 'Kneehills Creek'
- 52. Click APPLY
- 53. CLOSE the table
- 54. ZOOM TO SELECTED FEATURES to view the highlighted section(s)
- 55. With the Drain\_end layer visible, ZOOM IN to the end point that corresponds with the highlighted ab\_hydroskel
- 56. Use the SELECT FEATURES tool to interactively click and highlight the point
- 57. Repeat the above instructions for SPATIAL ANALYST >>> HYDROLOGY >>> WATERSHED:
  - Use the exact same inputs the only difference is that you are applying the tool to a selected pour point!
- Specify an new Output Raster; e.g. C:\WorkSpace\HYDRO\**Kneehills** 58.Click OK

## Method 2 – Defining ONE watershed at a time:

When defining a single aggregated watershed, the alternative (to running the watershed tool again on a selected pour point) is to reclassify the first Watershed raster into two classes: one which includes all values of sub-watersheds to be included, and zero for all others.

- 59. Use the SELECT FEATURES tool to interactively select all **Drain\_end** features that are associated with the Kneehills Creek (or other desired river/stream)
- 60. OPEN ATTRIBUTE TABLE for Drain\_end and examine the unique Ids
- 61. OPEN ATTRIBUTE TABLE for **Watershed** and interactively select the VALUEs that are the same as those selected in the **Drain\_end** table

62. Visually inspect the selected cells in the data frame – these should be all the selected sub-watersheds; therefore use these values in the RECLASSIFY tool

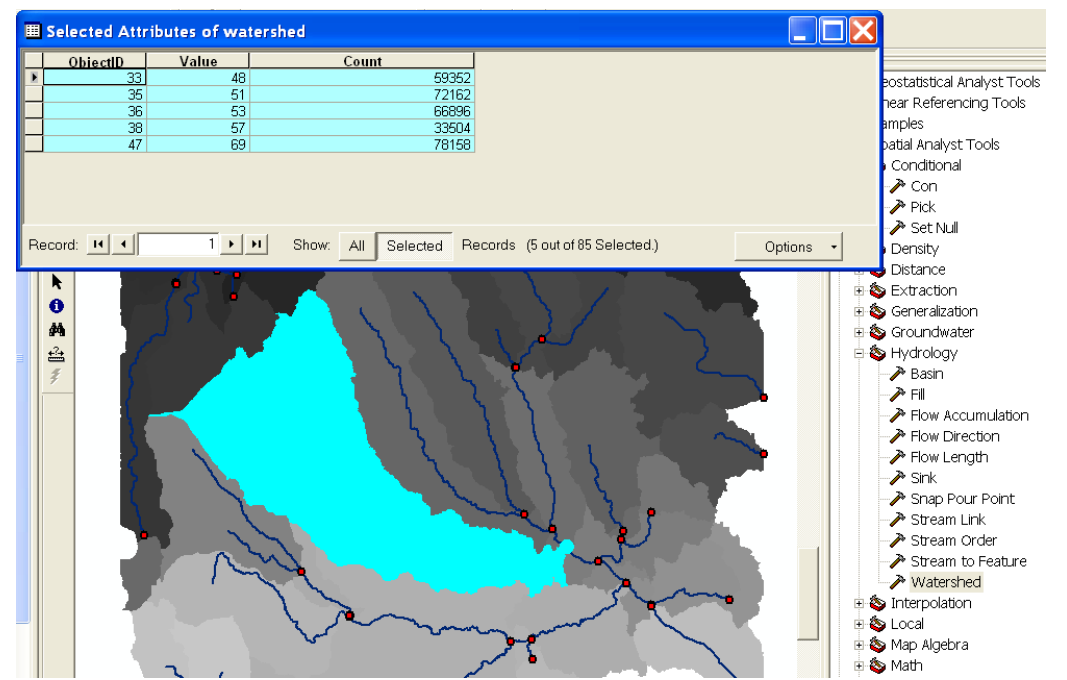

- 63. While the cell values are still selected in the Watershed raster, in the toolbar, choose SPATIAL ANALYST >>> RASTER CALCULATOR
- 64. Enter the expression: [Watershed]
- 65. Click EVALUATE

| Reclassify               |                              | ?×             |
|--------------------------|------------------------------|----------------|
| Input raster:            | Calculation                  | - 🖻            |
| Reclass field:           | Value                        | •              |
| Set values to reclassify | ,                            |                |
| Old values               | New values                   | Classify       |
| 48                       | 1                            | Unique         |
| 53                       | 1                            |                |
| 69                       | 1                            | Add Entry      |
| NoData                   | NoData                       | Delete Entries |
| Load                     | Save                         | Precision      |
| 🦳 Change missing valu    | es to NoData                 |                |
| Output raster:           | C:\WorkSpace\HYDRO\kneehill2 | <b></b>        |
|                          | ОК                           | Cancel         |

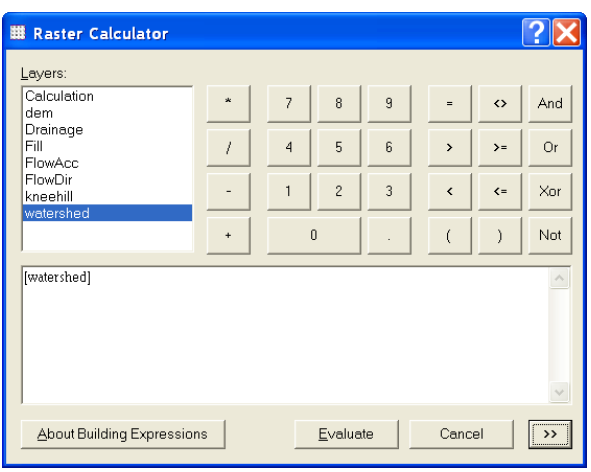

- 66. Choose SPATIAL ANALYST >>> RECLASSIFY
- 67. Set Calculation as the Input Raster
- 68. Replace all NEW VALUES to 1
- 69. Specify an Output Raster; e.g. C:\WorkSpace\HYDRO\**Kneehills2**

- 70. Click OK
- 71. REPEAT the aggregation (i.e. interactive selection, calculation, and reclassification) for any other pour points

## Converting watersheds from raster to vector:

If you require your watershed to be in vector shapefile format (e.g. to use in vector Geoprocessing), then perform the following steps.

72. Choose SPATIAL ANALYST >>> CONVERT >>> RASTER TO FEATURES

| Raster to Features    | ? 🗙                            |
|-----------------------|--------------------------------|
| Input raster:         | kneehill 💌 🖻                   |
| Field:                | Value                          |
| Output aeometrv tvpe: | Polygon                        |
| Generalize lines      |                                |
| Output features:      | C:\WorkSpace\HYDRO\Kneehill_ws |
|                       | OK Cancel                      |

73. Specify **Kneehill** as the Input Raster 74. Specify Output Features; e.g. C:\WorkSpace\HYDRO\**Kneehill\_wshd.shp** 75. Click OK See figure below for final result...

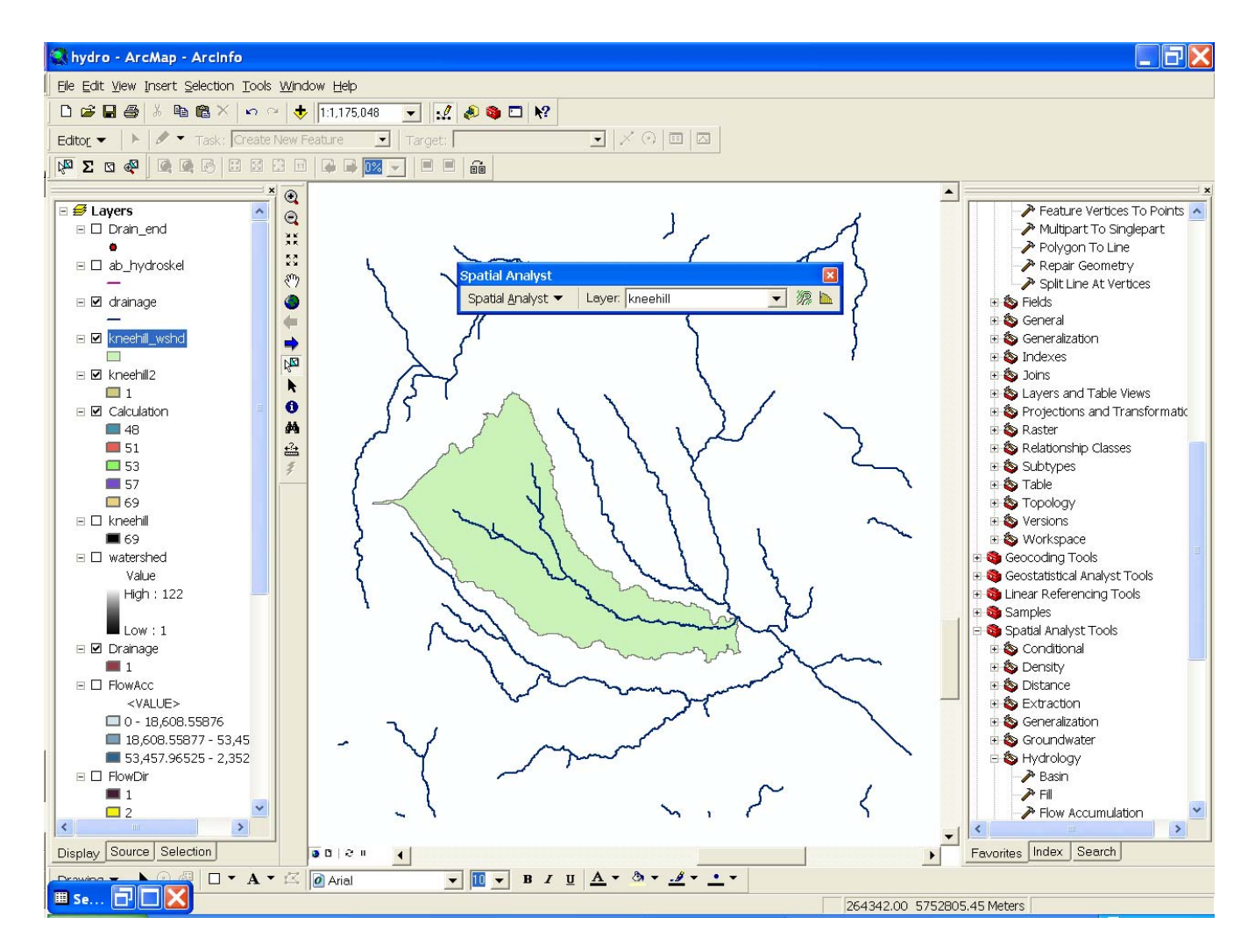